## <決算画面のリンク先変更について>

| JIJI PRESS - [株式板一覧,id]                                                                                                    |                                                                                                    |                                                                                |                                                                                        |                                                                      |
|----------------------------------------------------------------------------------------------------|----------------------------------------------------------------------------------------------------|--------------------------------------------------------------------------------|----------------------------------------------------------------------------------------|----------------------------------------------------------------------|
| 🖄 ファイル(E) サービスメニュー(1) ユーザー                                                                                                    | 画面(D) 検索(K) フリーワード(L) 設定(工) 編                                                                                | 編集(E) ウィンドウ( <u>W</u> ) 表示(⊻)                                                  | 挿入( <u>I</u> ) ヘルブ( <u>H</u> )                                                         | - 8 ×                                                                |
| •                                                                                                    | 🖄   🗋 • 🖻 🖬   🖉 🗟 🖕   🗴 🖒                                                                                    | ି 🗶 🗠 • 🖓 • 🖓 🚰 🛛                                                              | ¢ A` A` 🖬 ,                                                                            |                                                                      |
|                                                                                                    | : 🔊 🕾 🗄                                                                                                    | )       III 🖉 🍜 💷 📊 関                                                          | A 🕘 💐 🖬 🚋 👶 🗄                                                                          |                                                                      |
| • V 株式板一覧.jd                                                                                                    |                                                                                                    |                                                                                |                                                                                        | ) <del>-</del>                                                       |
|                                                                                                    | I                                                                                                    |                                                                                | 6502                                                                                   | ]                                                                    |
| 5401 新日鉄 125/18 12<br>244 終(11:00)<br>-1 -0.40%<br>(12:10)<br>売数量 買数:<br>38000 成行 3400<br>5361000 OVER                                                        | 9432 NTT 第05/18 122 850<br>3,830 終(11:00) 貸1<br>+35 +0.92%<br>(12:10)<br>売数量<br>7600 成行 62<br>211500 OVER 3: | 1日 立 第05/18<br>459 終(11:00)<br>+1 +0.21%<br>(12:1<br>90000 成行 9<br>567000 成行 9 | 12:2 <sup>8</sup> 6502 東 芝<br>茶信 439<br>+2<br>0)<br>数1 売数量<br>400 50000 成<br>3748000 成 | ●05/18 12:<br>第1部 宣信<br>終(11:00)<br>+0.45%<br>(12:10)<br>[算数<br>○VER |
| [ ]                                                                                                    | 9                                                                                                    |                                                                                |                                                                                        |                                                                      |
| チャート ニュース WEB決算                                                                                                    | チャート ニュース WEB決算 チ                                                                                            | ャート ニュース WEB決                                                                  | 算 チャート ニュー                                                                             | -ス 決算                                                                |
| 11:58 [FISCO]澳門博彩が大幅高、G<br>追加/中国株 個別銘柄動向                                                                                                    | Sは「コンビクション・バイ」リストに<br>【EMW】                                                                                  | • 日経平均株価 96<br>日経225先物 11/06                                                   | 951.12 +84.10 9602<br>9580 -10 9                                                       | .88 965x.91 95<br>550 10000                                          |
| <ul> <li>11:57 [FISCO]東京外為市場午前の材</li> <li>11:58 [IAC]TKY午前=ユーロ主導で</li> <li>11:54 ◎米カリフォルニア州の高速</li> <li>、所管当局と覚書</li> <li>11:54 [FISCO]ランチバスケット(7)</li> </ul> | 紀元 /ドル・円東京市場概況<br>一時動意も、その後は鈍い動きに<br>鉄道受注レースに英国も参入=9カ国目<br>市場観測)/バスケット動向                                     | TOPIX<br>TOPIX先物 11/06<br>東証マザーズ指数<br>JASDAQ INDEX                             | 335.37 +0.52 831<br>835.0 +0.0 82<br>457.13 +5.98 451<br>51.01 +0.17 50                | .40 835.66 8<br>8.0 836.0<br>.61 457.30 4<br>.91 51.02               |
| 11:53 ◎ストロスカーンIMF専務<br>請か<br>11:50 ○17日の日本選手=米大リ<br>11:50 ◎大関琴欧洲が休場=大相撲                                                                                       | 理事に辞任圧力=米は「暫定トップ」要<br>ー <i>グ</i><br>技量審査場所                                                                   | ダウエ業株30種平均 125<br>NASDAO総合指数 21<br>■第314回利付国・                                  | 548.37 -47.38 12594<br>782.31 -46.16 2815<br>1.140 40.005 1.                           | .77 12642.90 125<br>.90 2828.14 27<br>130 1.130                      |
| ボタン - 決算                                                                                                    |                                                                                                    |                                                                                | 🗾 Default                                                                              | CAP NUM 115 _/                                                       |

1. ユーザ画面サンプルの株式板一覧画面を例にします。デザインモードで変更します。

決算ボタンの上で、右クリックで「プロパティ」を開きます。
 接頭語に決算画面へのリンク(URL)を追加し、接尾語を削除します。適用ボタンで保存します。
 追加するリンクは、「http://dl.phx.jiji.com/secdc/tk?c=」
 (変更前)

| 般リンク書式 フォント           | 色 スナップイン    | ~  |
|-----------------------|-------------|----|
| 表示                    | 接頭語: 🗌 🗌    |    |
|                       | アイテム名: 6502 |    |
| 科用:  2 🗄              | 接尾語: RE1/   | тк |
| ▼ グラデーション             |             |    |
| ▶ ホットトラッキンジ ▶ 角の丸い長方形 |             |    |
| リンクモード                |             |    |
| ● 文字                  | サービス名:      |    |
| C U701 b (1           | 項目ID: 0     |    |

| ( | 変 | 更 | 後 | ) |
|---|---|---|---|---|
|   |   | _ |   |   |

| <ul> <li>表示</li> <li>表題: 決算</li> <li>斜角: 2</li> <li>グラデーション</li> <li>ブ ガラデーション</li> <li>ブ ホットトラッキング</li> <li>厂 角の丸い長方形</li> </ul> | 接頭語:     http://dlphx.jiji.com/s       アイテム名:     6502       接尾語: |
|----------------------------------------------------------------------------------------------------|-------------------------------------------------------------------|
| -リンクモード<br>© 文字                                                                                                    | サービス名:                                                            |

決算ボタンの上で、右クリックで「リンク設定」を開きます。
 ボタンを押す⇒[データ画面]のリンクを削除します。

| 以り設定                         | ? ×                 |
|------------------------------|---------------------|
| リンク設定   デフォルトポップアップ設定        |                     |
|                              |                     |
| リンクの追加(1) ポップアップの追加(2) 編集(E) | 」<br>版余( <u>D</u> ) |
|                              |                     |

4. ポップアップの追加から、ポップアップ設定ウィンドウのリンク元で決算ボタンを選び リンク先から、ブラウザーの「URLを開く」を選択し、閉じます。

| ック設定<br>リンク設定  デフォルトポップアップ記 | リンク種類(Y): ポップアップ<br>リンク種類(Y): ポップアップ | <ul> <li>ID(N): 「*</li> <li>リンク先:</li> </ul>                                                                                                    |
|-----------------------------|--------------------------------------|----------------------------------------------------------------------------------------------------|
|                             |                                      | <ul> <li>■ 葉 データ画面</li> <li>● チャート</li> <li>● ジウォッチート</li> <li>● ジウォッチート</li> <li>● ジウォッチート</li> <li>● ジウォッチート</li> <li>● ジウォッチート</li> <li>● ジウォッチート</li> <li>● ジウォッチート</li> <li>● ジウォッチート</li> <li>● ジャート</li> <li>● ジャー</li> <li>● ジャート</li> <li>● ジャート</li> <li>● ジャート</li> <li>● ジャート</li> <li>● ジャー</li> <li>● ジャート</li> <li>● ジャー</li> <li>● ジャー</li> <li>● ジャー</li> <li>● ジャー</li> <li>● ジャー</li> <li>● ジャー</li> <li>● ジャー</li> <li>● ジャー</li> <li>● ジャー</li> <li>● ジャー</li> <li>● ジャー</li></ul> |
| ・<br>リンクの注意加(上)… ポッ         | ブアップの追加(2) 編集(5)                     | 削除(2)                                                                                                    |
|                             |                                      | 問::3(6)                                                                                                    |

5. ユーザ画面の決算ボタン押下すると、ブラウザーコンポーネントで、決算画面を表示します。

| パーシ           | フが表示されまし     | ) <del>E</del> - 3 | ブラウザ   | ł.       |                                          |          |          |          |           |            |             |          |         |             |        |    |
|---------------|--------------|--------------------|--------|----------|------------------------------------------|----------|----------|----------|-----------|------------|-------------|----------|---------|-------------|--------|----|
| 31)           | ( 🐚 🛍 🗶 🛛    | 5.                 | Q1 -   | €        |                                          |          |          | •        | A 🖬   🔂   |            | ୬ 📮         |          |         |             |        |    |
| <b>(-</b> + → | 🙆 🙆 🙆        |                    |        |          |                                          |          |          |          |           |            |             |          |         |             |        |    |
|               |              |                    |        |          |                                          |          |          |          |           |            |             |          |         |             |        |    |
|               |              |                    | 検索     | 銘柄       | コードまた                                    | は会社名     | るを入力     |          |           |            | 印刷          |          |         |             |        |    |
| 決算            | 配当           | BS                 | PL;    | 指標       | BS指標                                     | 資本異動     | 会社概要     | 大株主      | 適時開示 注    | 意事項        |             |          |         |             |        |    |
| 6501          | 1日立製作j       | <b>所</b> 「雷        | 気機     | [表]      |                                          |          |          |          |           |            |             |          |         |             |        |    |
| 実績            | € © 5期 € 10  | 胡○省                | 全山又能量- | データ      | 会社予想                                     | 見の履      | 歴なし、C層   | 景歴あり     |           |            |             |          |         |             |        |    |
| 表示            | ● 本内別 C      | 本四日                | 昆在で    | 本決算      | () () () () () () () () () () () () () ( | * 第2 C   | 血        |          | 情報提供:     | 東洋経        | <b>済新報社</b> |          |         |             |        |    |
|               |              |                    |        | 2010 C   |                                          | ****     | 217.2    | 訪期       | (甲位日)     | 対応する       | *項目は円)      |          |         | 希薄化後        |        | _  |
| 連             | 結本決算         | 売.                 | 上高     | 比率       | 営業利益                                     | 比率       | 経常利益     | 比率       | 当期純利益     | 比率         | 包括利益        | 公表日      | 1株益     | 1株益         | 1株純資産  | 基準 |
|               | 2007/03/31 本 | 10,24              | 47,903 | +8.2     | 182,512                                  | -28.7    | 202,338  | -26.3    | -32,799   |            |             | 07/06/26 | -9.84   | -9.87       | 734.66 | 米国 |
|               | 2008/03/31 本 | 11,22              | 26,735 | +9.5     | 345,516                                  | +89.3    | 324,782  | +60.5    | -58,125   |            |             | 08/06/20 | -17.48  | -17.77      | 652.95 | 米国 |
|               | 2009/03/31 本 | 10,00              | 00,369 | -10.9    | 127,146                                  | -63.2    | -289,871 |          | -787,337  |            |             | 09/06/23 | -236.86 | -236.87     | 315.86 | 米国 |
|               | 2010/03/31 本 | 8,96               | 68,546 | -10.3    | 202,159                                  | +58.9    | 63,580   |          | -106,961  |            |             | 10/06/29 | -29.20  | -29.20      | 287.13 | 米国 |
| 短信            | 2011/03/31 本 | 9,3                | 15,807 | +3.8     | 444,508                                  | +119.8   | 432,201  | +579.7   | 238,869   |            | 228,459     | 11/05/11 | 52.89   | 49.38       | 318.73 | 米国 |
| 東予            | 2012/03/31 本 | 9,30               | 00,000 | -0.1     | 420,000                                  | -5.5     | 530,000  | +22.6    | 290,000 - | +21.4      |             | 11/05/26 | 64.20   |             |        | 米国 |
| 東予            | 2013/03/31 本 | 9,4:               | 50,000 | +1.6     | 480,000                                  | +14.2    | 450,000  | -15.0    | 240,000   | -17.2      |             | 11/05/26 | 53.10   |             |        | 米国 |
| j,            | 重結四半期        |                    |        |          |                                          |          |          |          |           |            |             |          |         |             |        |    |
|               | 2009/09/30 2 | 4,12               | 24,958 | -22.3    | -24,760                                  |          | -110,139 |          | -133,221  |            |             | 09/11/16 | -40.08  | -40.08      | 289.41 | 米国 |
|               | 2009/12/31 3 | 6,28               | 32,864 | -17.0    | 41,600                                   | -77.2    | -52,534  |          | -111,339  |            |             | 10/02/12 | -32.78  | -32.78      | 260.27 | 米国 |
|               | 2010/06/30 1 | 2,15               | 52,566 | +13.7    | 88,475                                   |          | 144,284  |          | 86,058    |            |             | 10/08/11 | 19.05   | 17.80       | 299.86 | 米国 |
|               | 2010/09/30 2 | 4,50               | 02,451 | +9.1     | 218,048                                  |          | 263,808  |          | 158,049   |            |             | 10/11/15 | 35.00   | 32.68       | 313.36 | 米国 |
| 1             | 2010/12/31 3 | 6,76               | 65,896 | +7.6     | 337,888                                  | +712.2   | 370,849  |          | 220,140   |            |             | 11/02/14 | 48.75   | 45.52       | 321.02 | 米国 |
| 単             | 体本決算         | 売                  | 上高     | 前期<br>比率 | 営業利益                                     | 前期<br>比率 | 経常利益     | 前期<br>比率 | 当期純利益     | 前期<br>比率 ( | 包括利益        | 公表日      | 1株益     | 希滞比後<br>1株益 | 1株純資産  | 基準 |
|               | 2007/03/31 本 | 2,78               | 85,115 | +2.6     | -66,285                                  |          | -37,217  |          | -178,049  |            |             | 07/06/26 | -53.44  |             | 356.88 | 日本 |
|               | 2008/03/31 本 | 2.80               | 07,269 | +0.7     | -74,116                                  |          | -45,987  |          | -127,863  |            |             | 08/06/20 | -38.46  |             | 299.92 | 日本 |
|               | 2009/03/31 本 | 2,6                | 10,055 | -7.0     | -32,225                                  |          | 204,714  |          | -294,584  |            |             | 09/06/23 | -88.62  |             | 199.90 | 日本 |
|               | 2010/03/31 本 | 1,93               | 38,810 | -25.7    | 3,500                                    |          | 59,204   | -71.0    | -35,120   |            |             | 10/06/29 | -9.59   |             | 198.40 | 日本 |
| 短信            | 2011/03/31 本 | 1,79               | 95,306 | -7.4     | 33,117                                   | +846.2   | 127,564  | +115.4   | 64,276    |            |             | 11/05/11 | 14.23   | 13.32       | 208.30 | 日本 |
|               |              | - 22               | 2.9    |          | 82                                       |          | 50       |          | 02        |            |             |          |         |             |        |    |
|               |              |                    |        |          |                                          |          |          |          |           |            |             |          |         |             |        |    |
|               |              |                    |        |          |                                          |          |          |          |           |            |             |          |         |             |        |    |
|               |              |                    |        |          |                                          |          |          |          |           |            |             |          |         |             |        |    |
|               |              |                    |        |          |                                          |          |          |          |           |            |             |          |         |             |        |    |

## ▼決算財務関連画面を直接リンクする方法

| 10-1-1-1-1-1-1-1-1-1-1-1-1-1-1-1-1-1-1-            |                                 | 71-26-26-26-10                                                               |                  | 印刷                                    |                                  |                       |                        |
|----------------------------------------------------|---------------------------------|------------------------------------------------------------------------------|------------------|---------------------------------------|----------------------------------|-----------------------|------------------------|
| ★算 配当 BS PL/                                       | ■UINコ 「るつこるム<br>指檀   BS指檀   資本算 | 11-0ビノノ)<br>異動「会社概要」 大                                                       | 株主 適時開示 活        | 注意事項                                  |                                  |                       |                        |
| 6501日立制作时间 = 2                                     |                                 |                                                                              |                  |                                       |                                  |                       |                        |
| 0.001日立殺TFFFL电気(法<br>実績 G 5期 0 10期 0 4 回録)         | 活合」<br>≓カ <b>会社予想 (</b>         | こ。 医麻がし () 医麻                                                                | а.               |                                       |                                  |                       |                        |
|                                                    | 大海首 〇 第1 〇 第1                   |                                                                              | 情報提供:            | 東洋経済新報社                               |                                  |                       |                        |
|                                                    | 本次弁 い 第1 い 第3                   | 2.~                                                                          | (単位白)            | 万円、1株項目は円)<br>参期                      |                                  | 希蓮化後                  |                        |
| 連結本決算 売 <sub>上高</sub>                              | 比率 営業利益 比                       | 率 経常利益 批                                                                     | 澤 当期純利益          | 比率 包括利益                               | 公表日 1株益                          | 1株益                   | 1株純資産 基準               |
| 2007/03/31 本 10, 47,903                            | +8.2 182,512 -2                 | 8.7 202,338 -                                                                | 26.3 -32,799     |                                       | 07/06/26 -9.84                   | -9.87                 | 734.66 米国              |
| 2008/03/31 本 11,126,735<br>2009/03/31 本 10,000 369 | +9.5 345,510 +8                 | 9.3 324,782 +1<br>3 2 -289 871                                               | -787 337         |                                       | 08/06/20 -17.48                  | -17.77                | 002.90 不国 315.86 米国    |
| 2010/03/31 本 8 <mark>9</mark> 68,546               | -10.3 202,159 +5                | 8.9 63,580                                                                   | -106,961         |                                       | 10/06/29 -29.20                  | -29.20                | 287.13 米国              |
| 短信 2011/03/31 本 9315,807                           | +3.8 444,508 +11                | 9.8 432,201 +53                                                              | 79.7 238,869     | 228,459                               | 11/05/11 52.89                   | 49.38                 | 318.73 米国              |
| 東予 2012/03/31 本 9,300,000                          | -0.1 420,000 -                  | -5.5 530,000 +1                                                              | 22.6 290,000     | +21.4                                 | 11/05/26 64.20                   |                       | 米国                     |
| 東宁 2013/03/31 本 ,450,000<br>連結四半期                  | +1.6 480,000 +1                 | .4.2 450,000 -:                                                              | 15.0 240,000     | -17.2                                 | 11/05/26 53.10                   |                       | 木国                     |
| 2009/09/30 2 4,124,958                             | -22.3 -24,760                   | -110,139                                                                     | -133,221         |                                       | 09/11/16 -40.08                  | -40.08                | 289.41 米国              |
| 2009/12/31 3 6,282,864                             | -17.0 41,600 -7                 | 7.2 -52,534                                                                  | -111,339         |                                       | 10/02/12 -32.78                  | -32.78                | 260.27 米国              |
| 2010/06/30 1 2,152,566                             | +13.7 88,475                    | 144,284                                                                      | 86,058           |                                       | 10/08/11 19.05                   | 17.80                 | 299.86 米国              |
| 2010/09/30 2 4,502,451                             | +9.1 218,048                    | 263,808                                                                      | 158,049          |                                       | 10/11/15 35.00<br>11/02/14 48.75 | 32.68                 | 313.30 木国<br>321.02 米国 |
| 2010/12/51 0 10,705,890                            | 前期 前                            | .2.2 J70,049<br>期 前                                                          | <br>期            | 前期                                    | 11/02/14 40.75                   | 45.52<br>希薄化後         | 321.02 不邑              |
| <u>単体本次昇</u> 売上高                                   | 比率 営業利益 比                       | 率 経常利益 比                                                                     | 率 当期純利益          | 比率 包括利益                               | 公表日 1株益                          | 1株益                   | 1株純資産 基準               |
|                                                    |                                 | 斜角: 2 1<br>♥ ガラデーション<br>♥ カットトラッキン<br>■ 角の九い長方<br>リングモード<br>○ 文字<br>○ リアルタイム | 日<br>の<br>形<br>一 | P17ム名: 000<br>接尾話:<br>項目ID: 0<br>0K キ | 2<br>・<br>ヤンセル 】 通               | <b>П</b> ( <u>A</u> ) |                        |
| 項目                                                 | 接頭語                             |                                                                              |                  |                                       | 尾語                               |                       |                        |
| 決算(連結、単独)                                          | http://dl.p                     | hx.jiji.com/                                                                 | secdc/tk?        | <u>c=</u> なし                          | ,                                |                       | 1                      |
| 配当                                                 | http://dl.pl                    | hx.jiji.com/                                                                 | secdc/tk?        | <u>c=</u> &p=                         | =dividend                        |                       |                        |
| BS                                                 | http://dl.pl                    | hx.jiji.com/                                                                 | secdc/tk?        | c= &p=                                | =bs                              |                       |                        |
| PL指標                                               | http://dl.pl                    | hx.jiji.com/                                                                 | secdc/tk?        | =a&                                   | =pli                             |                       |                        |
| BS指標                                               | http://dl.pl                    | hx.iiii.com/                                                                 | secdc/tk?        | c= &n=                                | =bsi                             |                       |                        |
| <br>資本 <b>里</b> 動                                  | http://dl.pl                    | hx iiii com/                                                                 | secdc/tk?        | c= &n=                                | capissue                         |                       |                        |
| 会社概要                                               | http://dl.pl                    | hx iiii com/                                                                 | secdc/tk?        | c= lin=                               | company                          |                       |                        |
| ムは見る                                               | http://dip                      | hy jiji com /                                                                | secdc/+L?        | c= &p-                                | solipany                         |                       |                        |
| バネエ                                                | http://dip                      | hy iiii oom /                                                                | and /th?         | <u>σ</u> αρ-<br>α-<br>8               | -oniui<br>-ndfnowe               |                       |                        |
|                                                    | 111110./ / UI.DI                |                                                                              | SECUC/ LK !      |                                       | -Dalliews                        |                       | •                      |